www.pce-iberica.es

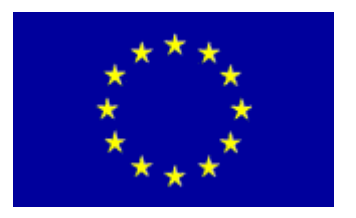

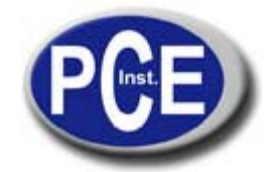

PCE Ibérica S.L. C/ Mayor, 53 - Bajo 02500 Tobarra Albacete-España Tel. : +34 967 543 548 Fax: +34 967 543 542 *info@pce-iberica.es www.pce-iberica.es* 

# Manual PCE LS 500 / PCE-LS 3000

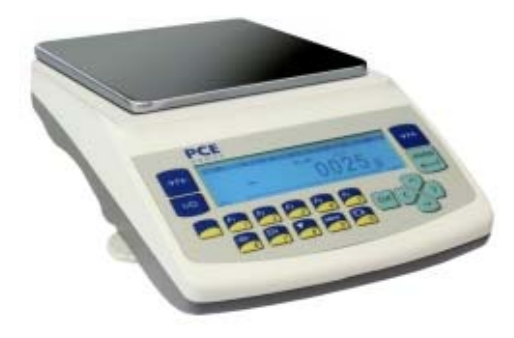

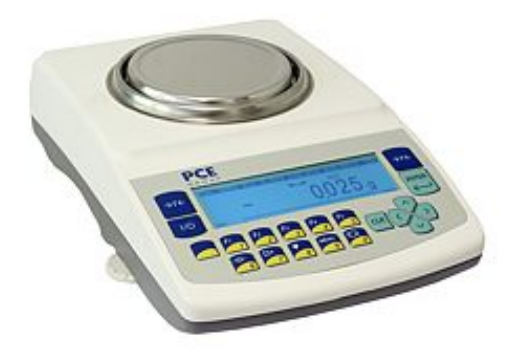

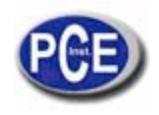

| 1. Descripción general                                   | 3  |
|----------------------------------------------------------|----|
| 2. Completitud                                           | 3  |
| 3. Descripcion de la balanza                             | 3  |
| 4. leclas e indicadores                                  | 5  |
| 5. Datos técnicos                                        | 6  |
| 6. Reglas de seguridad                                   | 7  |
| 7. Preparaciones – lugar de trabajo                      | 9  |
| 8. Preparaciones – la balanza                            | 10 |
| 9. Principios de funcionamiento                          | 12 |
| 10. Puesta en marcha                                     | 13 |
| 11. Calibración interna                                  | 13 |
| 12. Funciones del menú del usuario                       | 14 |
| 12.1 Tara automática                                     | 15 |
| 12.2 Función de cómputo de piezas                        | 16 |
| 12.3 Calibración externa / opciones de calibración       | 17 |
| 12.4 Configuración del interfaz RS-232C                  | 21 |
| 12.5 Configuraciones de impresión                        | 21 |
| 12.6 Configuración de fecha y hora                       | 25 |
| 12.7 Configuración de la pantalla LCD                    | 26 |
| 12.8 Configuración del lenguaje (opcional)               | 27 |
| 12.9 Sumado de pesos (opcional)                          | 28 |
| 12.10 Valor máximo v mínimo (opcional)                   | 29 |
| 12.11 Señalización de umbral (opcional)                  | 30 |
| 13. Conectar la balanza a un ordenador o a una impresora | 33 |
| 14. Solución de problemas y mantenimiento                | 34 |
| 15 Declaración de conformidad                            | 36 |
|                                                          | 55 |

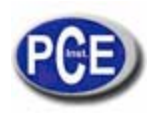

# 1. Descripción general

Las balanzas de la serie PCE-LS están diseñadas para un pesado de alta precisión en laboratorios.

Las balanzas están equipadas con un sistema de calibración interna para una correcta precisión durante su funcionamiento. El usuario debería además poseer el peso estándar OIML F2 o de la clase F1 para un control periódico de la balanza (el valor del peso se incluye en la hoja de Datos) - disponible con coste extra.

Todas las balanzas han sido metrologicamente testadas- se puede solicitar una calibración o una verificación legal.

La verificación legal es necesaria para las balanzas destinadas para algunos usos como: venta directa, prescripciones farmacéuticas, análisis médicos o farmacéuticos, realización de paquetes y otros.

Las balanzas con verificación legal se marcan con lo siguiente:

- precinto de protección situado en el tornillo de la carcasa en la parte trasera de la balanza,
- precinto de protección en el botón de calibración,
- sellos de notificación así como una marca metrológica verde situada en la placa con el nombre de la balanza.

Las balanzas de la serie PCE LS están diseñadas para otros propósitos donde no se necesita una verificación. Las balanzas de la serie PCE LS no tienen el sistema de calibración interno y todas las funciones relacionadas han sido retiradas.

# 2. Completitud

Un set estándar de la balanza consiste en:

- 1. Balanza
- 2. Elementos del plato de pesado:
  - PCE-LS 500 (plato de pesado redondo): una base y un plato de pesado,
- PCE-LS 3000 (plato de pesado rectangular): tuercas de goma (4pcs) y un plato de pesado,
- 3. Alimentador (ZN12V/500mA)
- 4. Manual de instrucciones
- 5. Tarjeta de garantía

# 3. Descripción de la balanza

Vista delantera (PCE-LS 500)

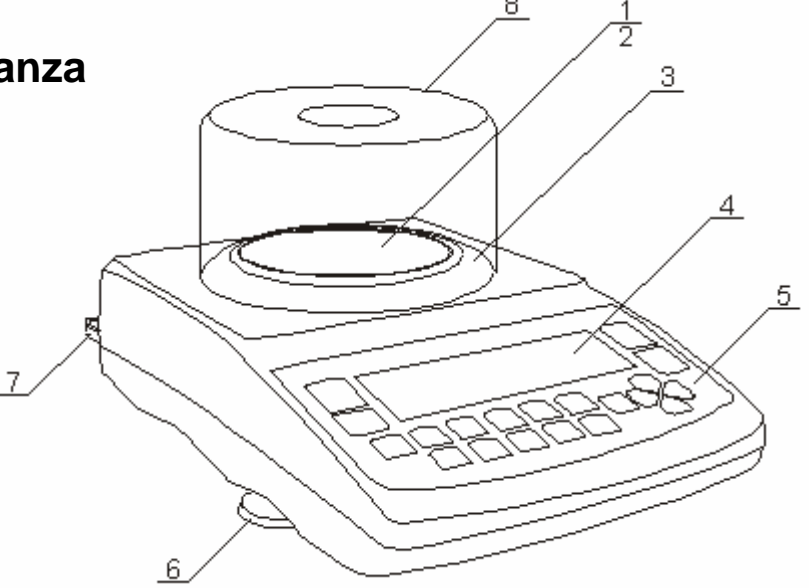

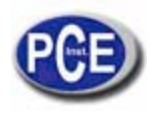

- 1 plato de pesado
- 2 soporte del plato de pesado
- 3 aro del plato de pesado
- 4 pantalla LCD
- 5 teclas
- 6 patas giratorias
- 7 nivel de agua
- 8 protector contra el viento

#### Nota:

La balanza PCE-LS 3000 no tiene el aro del plato de pesado ni el protector contra el viento..

#### Vista delantera (PCE-LS 3000)

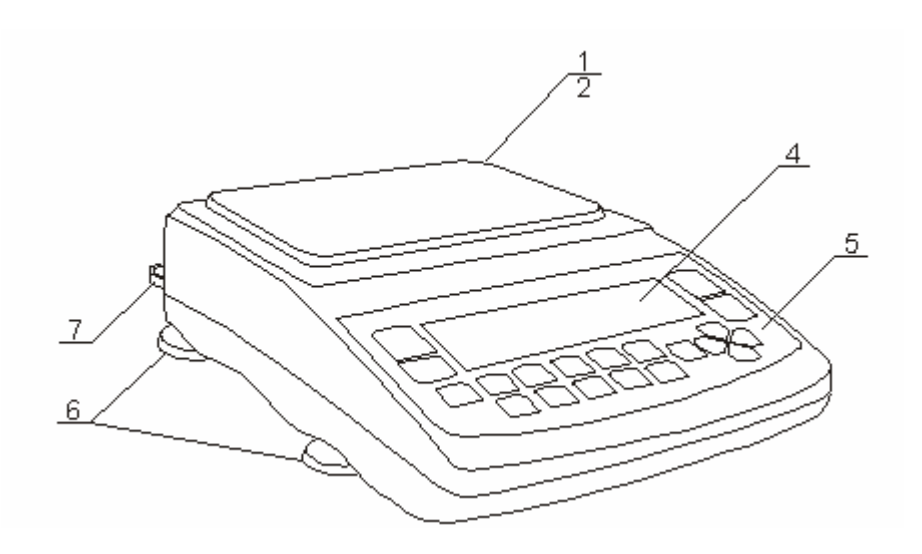

- 1 plato de pesado
- 2 soportes del plato de pesado
- 4 pantalla LCD
- 5-teclas
- 6 patas giratorias
- 7 nivel de agua

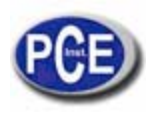

#### Vista trasera:

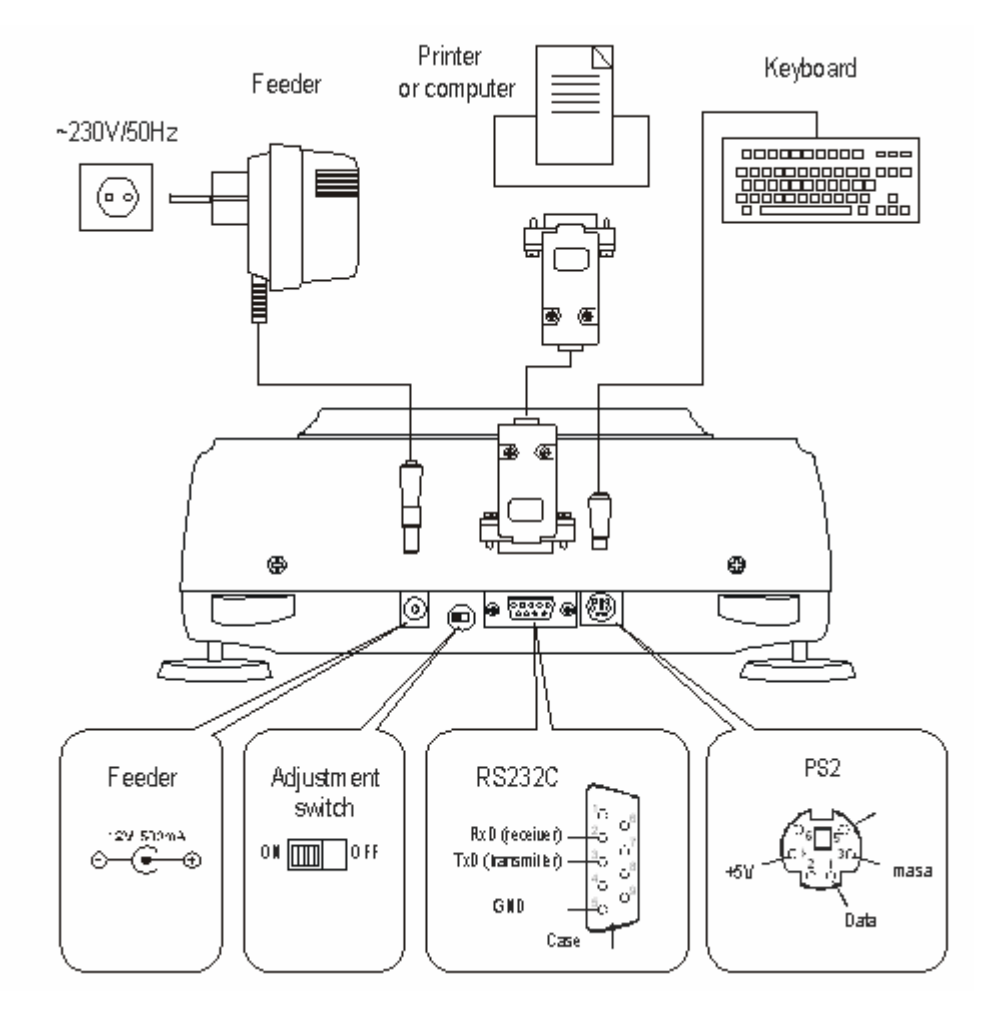

# 4. Teclas e indicadores

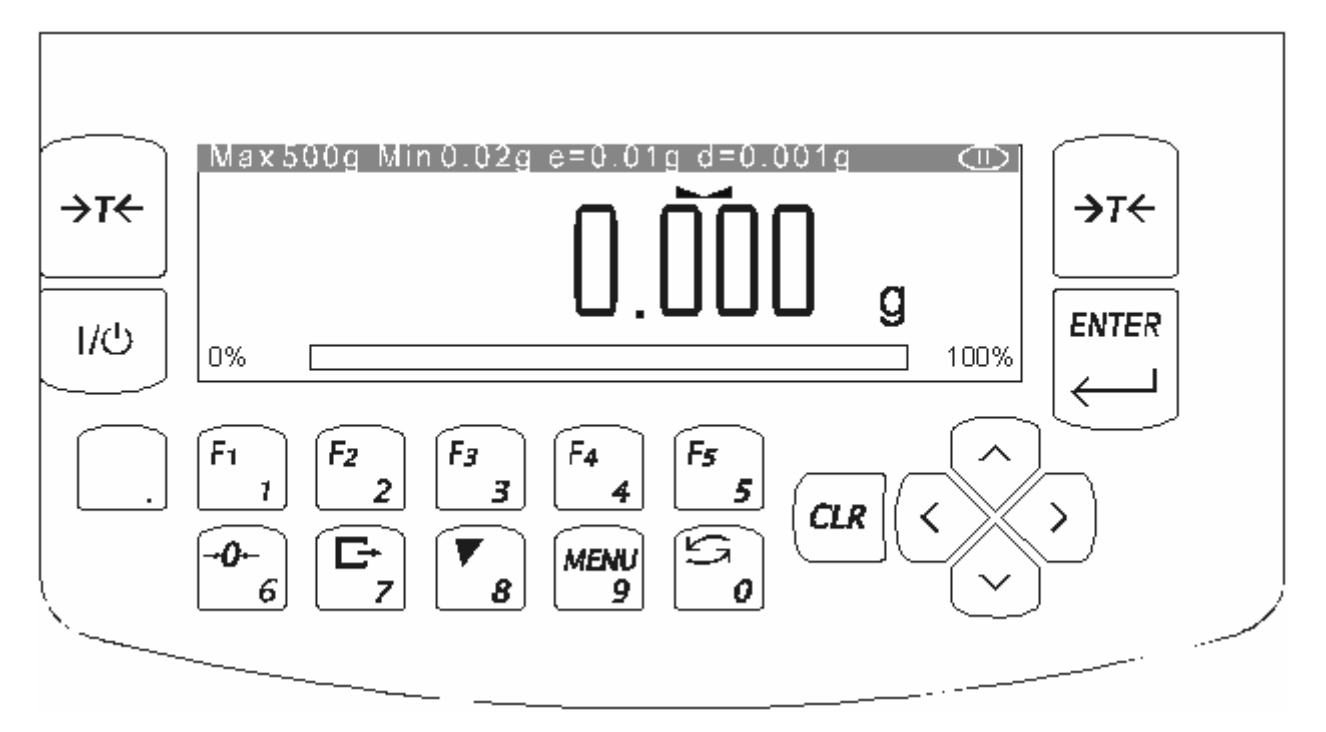

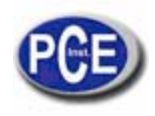

| _ |                          |                  |        |                                                                                      |
|---|--------------------------|------------------|--------|--------------------------------------------------------------------------------------|
|   | teclas<br>tecla<br>tecla | T<br>ルウ<br>ENTER | -<br>- | tara (resta el peso del paquete de la masa pesada)<br>apagar (standby),<br>confirmar |
|   | tecla                    |                  | -      | punto decimal,                                                                       |
|   | tecla                    | 1/F1 5/F5        | -      | teclas numércias / funcionales,                                                      |
|   | tecla                    | 6/0              | -      | tecla numérica / puesta a cero (solo para balanzas para venta directa)               |
|   | tecla                    | 7/ <b>C</b> +    | -      | tecla numérica / salida de datos (imprimir / transmitir),                            |
|   | tecla                    | 8/               | -      | tecla numérica / calibración interna,                                                |
|   | tecla                    | 9/MENU           | -      | tecla numérica / Menu,                                                               |
|   | tecla                    | 0/               | -      | tecla numérica / función especial,                                                   |
|   | tecla                    | >                | -      | elegir una opción,                                                                   |
|   | tecla                    | <                | -      | abandonar una opción,                                                                |
|   | tecla                    |                  | -      | navegación / mover el cursor hacia arriba,                                           |
|   |                          |                  | -      | navegación / mover el cursor hacia abajo,                                            |
|   | indicador                |                  | -      | resultado de la estabilización,                                                      |
|   | indicador                | linear           | -      | indicador de la carga total (0-100%),                                                |
|   | indicador                | OFF              | -      | modo stand-by,                                                                       |
|   | Max, Min,                | d, e, $(II)$     | -      | parámetros metrológicos y clase de precisión.                                        |
|   |                          |                  |        |                                                                                      |

# 5. Datos técnicos

| Тіро                | PCE-LS 500                 |  |
|---------------------|----------------------------|--|
| Capacidad (Max)     | 500g                       |  |
| Carga mínima        | 0.02a                      |  |
| (Min)               | 0,02g                      |  |
| Unidad de lectura   | 0.001g                     |  |
| (d)                 | 0,0019                     |  |
| Unidad de           | 0.01g                      |  |
| verificación (e)    | 0,0 lg                     |  |
| Rango de tara       | -500g                      |  |
| Clase de            | Ш                          |  |
| precisión           |                            |  |
| Temperatura de      | +18 ÷ +33°C                |  |
| USO                 |                            |  |
| Tiempo de           | <8s                        |  |
| pesado              |                            |  |
| Dimensión del       | Ø 115mm                    |  |
| plato de pesado     |                            |  |
| Dimensión de la     |                            |  |
| base de la          | 215(235)x345x90mm          |  |
| balanza.            |                            |  |
| Peso de la balanza  | 5kg                        |  |
| Alimentación        | ~230V 50Hz 6VA /=12V 300mA |  |
| Peso de calibración | 500g                       |  |
| (OIML)              | F1                         |  |

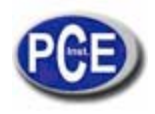

| Тіро                                       | PCE-LS 3000                 |
|--------------------------------------------|-----------------------------|
| Capacidad (Max)                            | 3000g                       |
| Carga mínima<br>(Min)                      | 0,5g                        |
| Unidad de lectura<br>(d)                   | 0,01g                       |
| Unidad de<br>verificación (e)              | 0,1g                        |
| Rango de tara                              | -3000g                      |
| Clase de<br>precisión                      | II                          |
| Temperatura de uso                         | +18 ÷ +33°C                 |
| Tiempo de<br>pesado                        | <5s                         |
| Dimensiones del<br>plato de pesado         | 165x165mm                   |
| Dimensiones de<br>la base de la<br>balanza | 215(235)x345x90mm           |
| Peso de la balanza                         | 5kg                         |
| Alimentación                               | ~230V 50Hz 6VA / =12V 300mA |
| Peso de calibración<br>(OIML)              | 2000g<br>F2                 |

# 6. Reglas de seguridad

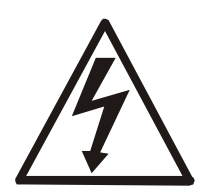

Para evitar descargas eléctricas o daños en la balanza así como en los componentes periféricos, es necesario seguir las reglas de seguridad que aparecen a continuación.

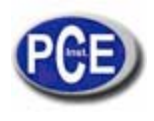

- Todas las reparaciones y las regulaciones necesarias deben ser realizadas por personal autorizado.
- Para evitar riesgo de incendio, use un alimentador apropiado (el que se envía con la balanza). Preste atención a que la tensión de suministro es compatible con la especificada en los datos técnicos.
- No use la balanza cuando la tapa esté abierta.
- No use la balanza en condiciones explosivas.
- No use la balanza con humedades altas.
- Si parece que la balanza no funciona correctamente, desconéctela de la red y no la vuelva a usar hasta que no la haya revisado un servicio autorizado.

# 7. Preparaciones – lugar de trabajo

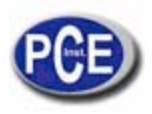

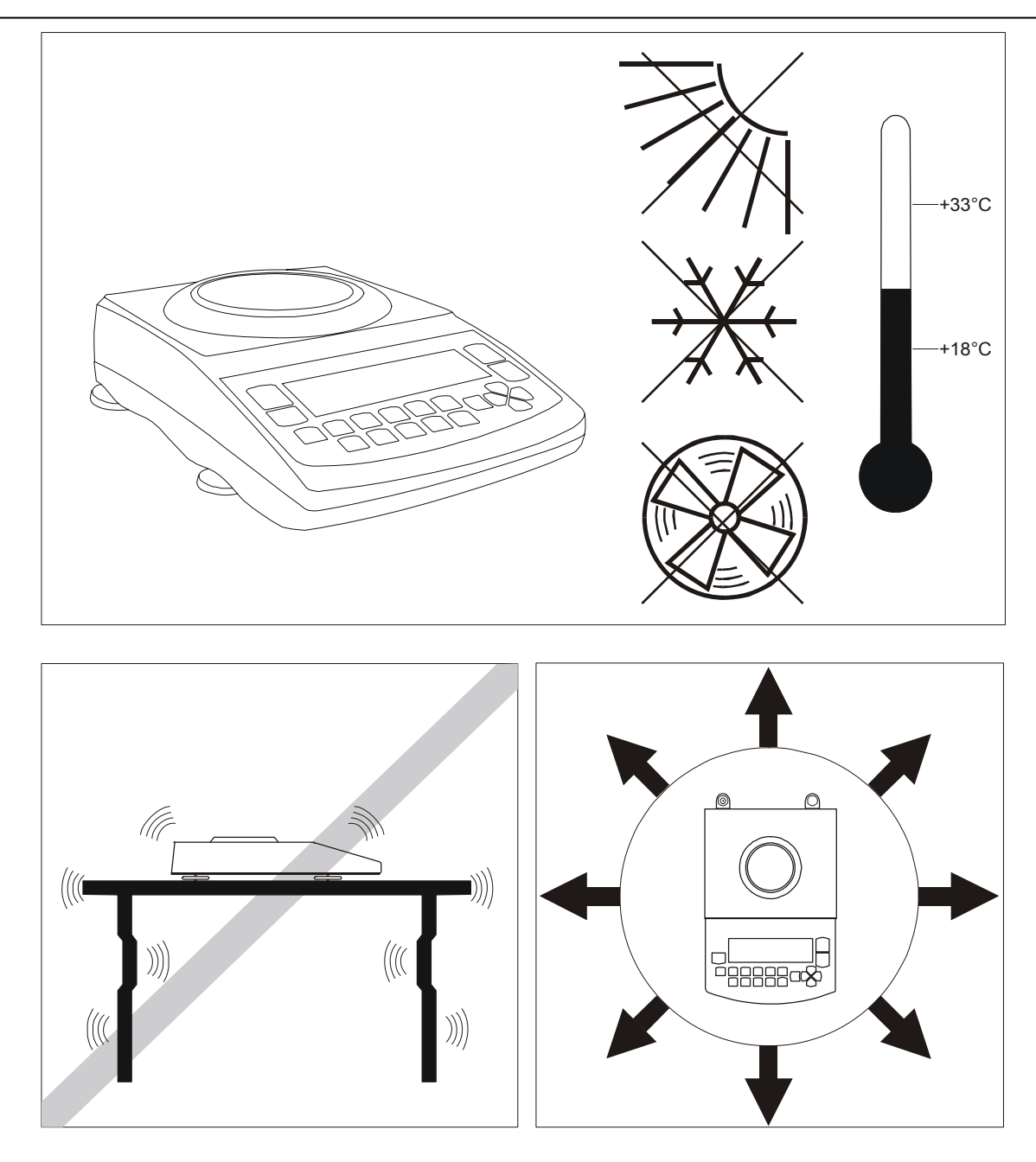

Cuando elija un lugar para poner su balanza, recuerde las siguientes reglas para asegurar unas condiciones de trabajo apropiadas así como un manejo sencillo:

- Coloque la balanza en una superficie plana y uniforme dejando espacio necesario para un fácil acceso,
- Mantenga una temperatura de uso adecuada,
- Evite fuertes corrientes de aire, vibraciones, polvo, grandes cambios de temperatura y humedad por encima del 90%,
- Evite lugares con radiación de calor extrema así como campos magnéticos o electromagnéticos.

# 8. Preparaciones – la balanza

1. Saque la balanza y los accesorios que se incluyen (alimentador, elementos del plato de pesado) de la caja.

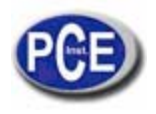

- 2. Ponga la balanza en una superficie estable que no esté afectada por vibraciones mecánicas ni por corrientes de aire.
- 3. Nivele la balanza con las patas giratorias traseras <u>6</u> hasta que la burbuja de aire del nivel de agua <u>7</u> en la parte trasera de la balanza esté en la mitad.
- 4. (para AG100-AG600) Inserte con cuidado el mandril de la superficie del plato de pesado  $\underline{2}$  en el agujero del aro del plato de pesado  $\underline{3}$ . Ponga el plato de pesado decorativo  $\underline{1}$  encima (las balanzas AG600 tienen el plato decorativo unido con el soporte).

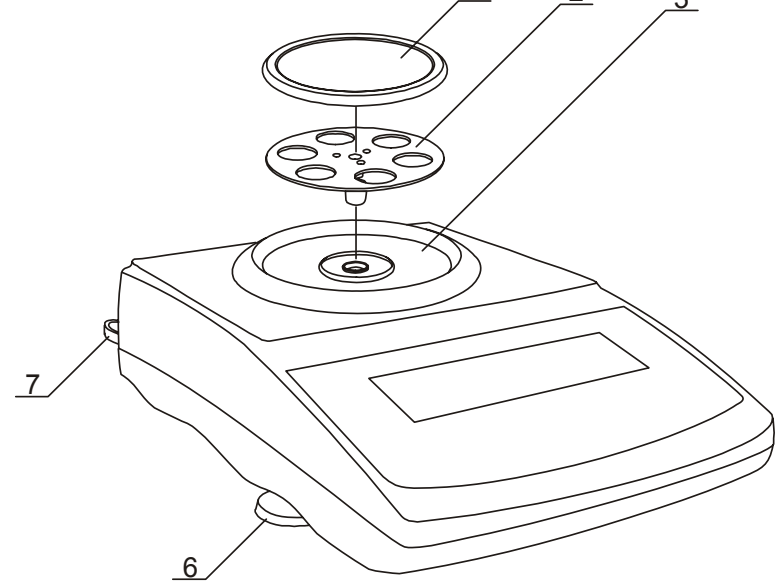

5. (para AG1000-AG8) Ponga los soportes <u>2</u> sobre los mandriles visibles en la balanza sobre los agujeros y ponga el plato de pesado <u>1</u> sobre los soportes.

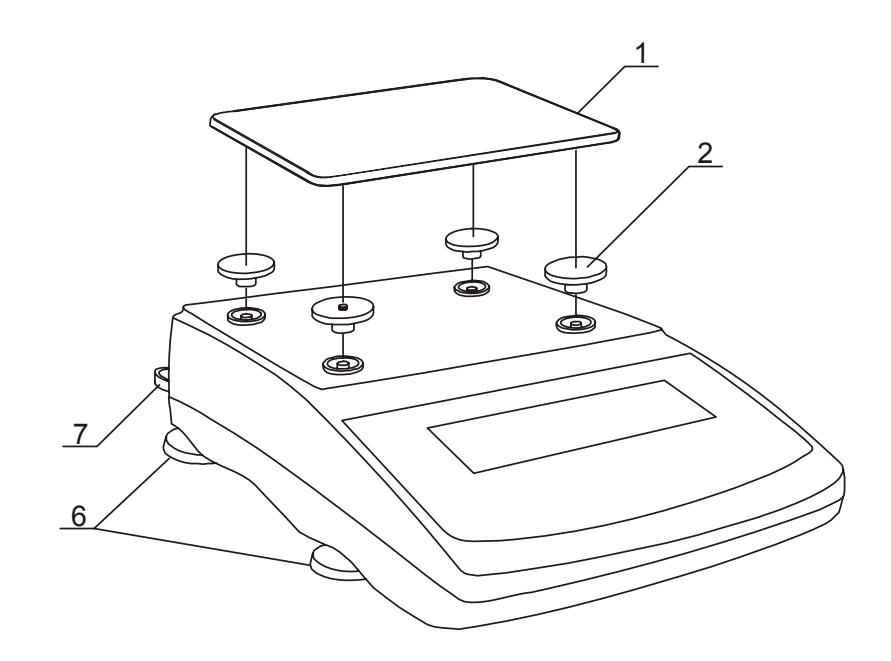

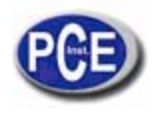

6. Conecte el alimentador al enchufe de energía en la parte trasera de la balanza.

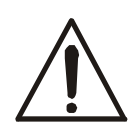

La humedad del aire se puede condensar en la superficie de la balanza cuando se mueve a lugares más cálidos. En este caso deje la balanza durante al menos 4 horas desconectada de la para acondicionarla y evitar un funcionamiento erróneo o daños en la balanza.

Deje el plato de pesado vacío y conecte el alimentador a la red. Al final del auto-test, la balanza mostrará cero indicando que está lista para su uso.

# 9. Principios de funcionamiento

- Para asegurar una precisión correcta de pesado la balanza está equipada con un sistema de calibración interno. El sistema automáticamente calibra la balanza cada 2 horas con cambios de temperatura (más de 1°C) sin la interferencia del usuario. Sin embargo, se aconseja comprobar la precisión de la balanza con pesos estándar (u otro objeto cuyo peso se conozca) antes y después de cada serie de mediciones
- 2. La muestra a pesar deberá situarse en el centro del plato de pesado.
- 3. En venta directa (d=e), asegúrese que el indicador cero aparece. Si no es así, presione la tecla *0* y espere hasta que el indicador cero aparezca. En otras balanzas esta tecla no está en uso
- 4. La balanza está equipada con una tara igual a su rango. Para tarar la balanza presione la tecla →T←. Guardar un valor de tara no aumenta el rango de medición, solo lo resta de la carga situada en el plato de pesado. Para realizar el pesado de una forma más fácil y evitar sobrepasar el rango, la balanza está equipada con un indicador de carga (graduado en porcentajes).
- 5. El resultado del pesado se leerá cuando el indicador "----" se encienda, que señaliza la estabilización de un resultado.
- 6. Cuando no se usa la balanza, pero es necesaria ponerla en funcionamiento inmediatamente, puede desconectarla presionando la I/O. El sistema de lectura de la balanza pasa al modo "standby" (señalado por el indicador "OFF"). Para encender la balanza pulse la tecla I/O. La balanza estará inmediatamente lista para su uso con máxima precisión (después del control automático).

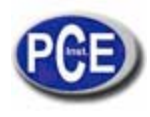

El mecanismo de la balanza es un sistema preciso, sensible descargas y corrientes mecánicas.

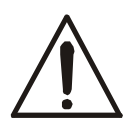

Antes de transportarla retire el plato de pesado (muévalo con cuidado y levántelo) y la basa del plato y guárdela para evitar posibles daños

No sobrecargue la balanza más de un 20% de su carga máxima (Max). No presione el plato de pesado con la mano.

- 7. La balanza no deberá usarse para pesar materiales ferromagnéticos debido a que su precisión disminuye.
- 8. Cuando la balanza se mueve a otro lugar recuerde nivelar la balanza e iniciar la calibración interna.

100%

# 9. Puesta en marcha

0% E

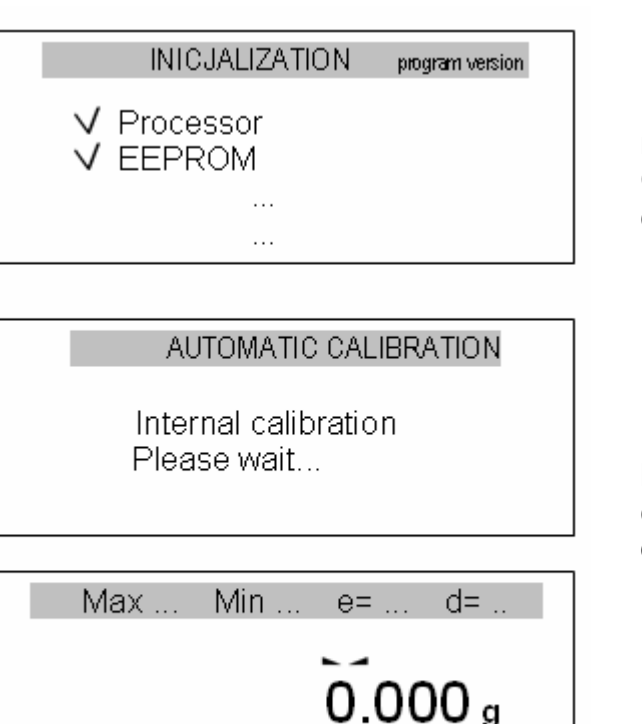

Después del encendido, la balanza realiza un control automático. Cada control debe ser aceptado y confirmado con la marca

Después del control automático la balanza comienza con la calibración interna como se describe en el capítulo 11.

Cuando se finaliza la calibración interna, la balanza se encuentra en modo de pesado normal.

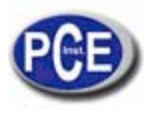

# 10. Calibración interna

La calibración interna se realiza automáticamente después de cada inicio, así como cada 2 horas y con cambios de temperatura superiores a 1°C.

Para calibrar la balanza con un peso de calibración interno, simplemente vacíe el plato de pesado y presione la tecla V dos veces.

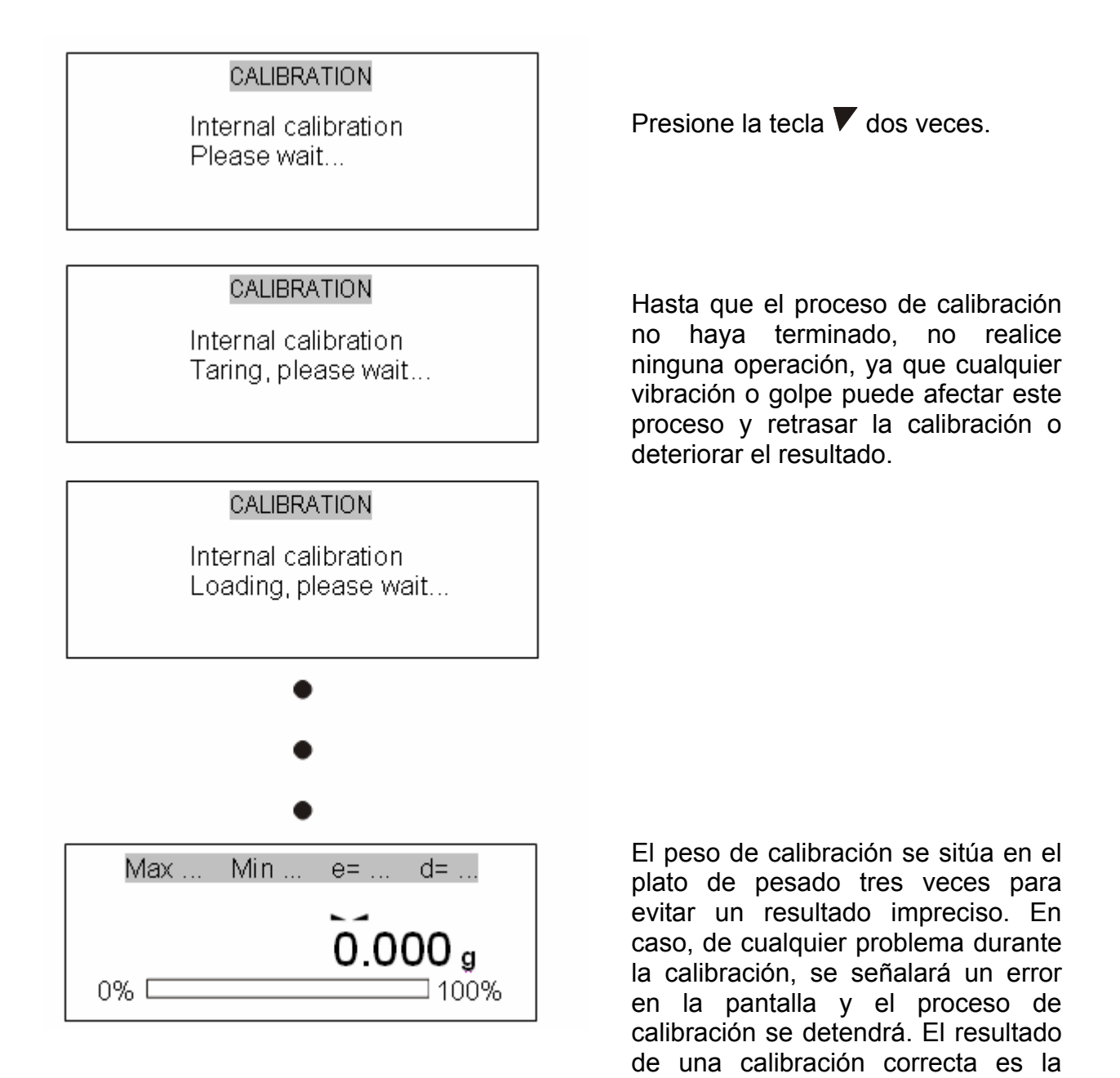

En caso de que la calibración interna no asegure una correcta precisión de la balanza (por ejemplo, los resultados del objeto a pesar son erróneos), por favor contacte con su centro de reparación más cercano.

indicación cero.

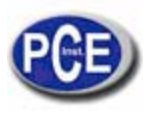

# 12. Funciones del menú del usuario

Todas las balanzas, además de las funciones básicas, como pesado y función de tara, están equipadas con funciones adicionales. Un set básico de funciones especiales se muestra a continuación. En relación a la calibración metrológica con un pso externo es una función especial importante.

Otras funciones: suma de ingredientes para recetas, cálculo de la densidad, etc. puede pueden ser habilitadas como una opción a petición del usuario (descritas en un manual adicional cuando se ordenan).

| USER FUNCTIONS&OPT.                                                                                                    |
|----------------------------------------------------------------------------------------------------|
| Autotaring<br>PCS counting<br>Unit selection<br>Percent<br>Calibration<br>RS-232C settings<br>Print settings<br>Time&date settings<br>LCD settings<br>Menu settings<br>Exit |

| <ul> <li>✓ Autotaring</li> <li>✓ PCS counting<br/>Unit selection<br/>Percent<br/>Calibration</li> <li>✓ RS-232C settings<br/>Print settings<br/>Time&amp;date settings<br/>LCD settings<br/>Menu settings<br/>Exit</li> </ul> |
|----------------------------------------------------------------------------------------------------|
|                                                                                                    |

Para entrar en el menú del usuario pulse la tecla *Menú*. El cursor (fondo oscuro) está situado en la parte superior.

Para mover el cursor, use las teclas de navegación: ▼ y ▲.

I - Función activada

- Función desactivada

Para entrar en la función elegida abra el menú de la función y presione la tecla *ENTER*.

Para volver a la pantalla anterior presione la tecla <. Para salir del menú y volver al modo de pesado elija la opción *Exit*.

Un fácil acceso a las funciones más usadas le ahorrará tiempo y hará el trabajo más fácil. Para quitar una función del menú de funciones, use la opción de *ajustes del Menú*. Seleccione la función con el cursor y presione la tecla *ENTER*. Las funciones elegidas estarán marcadas con la marca  $\sqrt{1}$ .

Para ir rápidamente de las funciones del menú a los ajustes del Menú presione la tecla

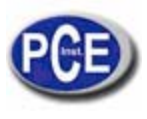

### 12.1 Tara automática

Esta función automáticamente muestra cero cuando el plato de pesado está vacío o la indicación cero se fuerza con la tecla  $\rightarrow T \leftarrow$ .

| USER FUNCTIONS <ul> <li>Autotaring</li> <li>PCS counting</li> <li>· · ·</li> </ul>                | Presione la tecla <i>Menu</i> para entrar en las funciones del menú, elija Tara automática y presione la tecla <i>ENTER</i> .                                                                                                    |
|---------------------------------------------------------------------------------------------------|----------------------------------------------------------------------------------------------------|
| USER FUNCTIONS \ PIECES COUNTING<br>1. Activate<br>2. Correction range: <u>2</u> d/sec<br>3. Exit | <ul> <li>Elija Corrección del rango usando las teclas ∨ y ∧ y presione la tecla ENTER.</li> <li>Entre en la máxima fluencia de cero para corregirla automáticamente (elija entre 0.5 ÷ 5 unidad(es) de verificación por segundo).</li> </ul> |
| USER FUNCTIONS \ PIECES COUNTING<br>1. Activate<br>2. Correction range: <u>2</u> d/sec<br>3. Exit | Elija <i>Activar</i> la opción y presione<br><i>ENTER.</i>                                                                                                    |
| Max Min e= d=<br>AUT<br>0.000 g<br>0% 100%                                                        | Cualquier variación fuera de la lectura<br>de cero que sea igual a una fracción de<br>dígitos por segundo definidas son<br>taradas automáticamente,<br>independientemente de cambios de                                                      |

Para salir de la función presione la tecla *Menú*, elija la función *Autotaring* y después escoja *Desactivar* la opción.

humedad, ect..)

condiciones ambientales (temperatura,

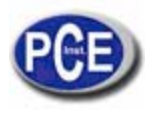

# 12.2 Función de cómputo de piezas

1. Cómputo con una muestra de referencia

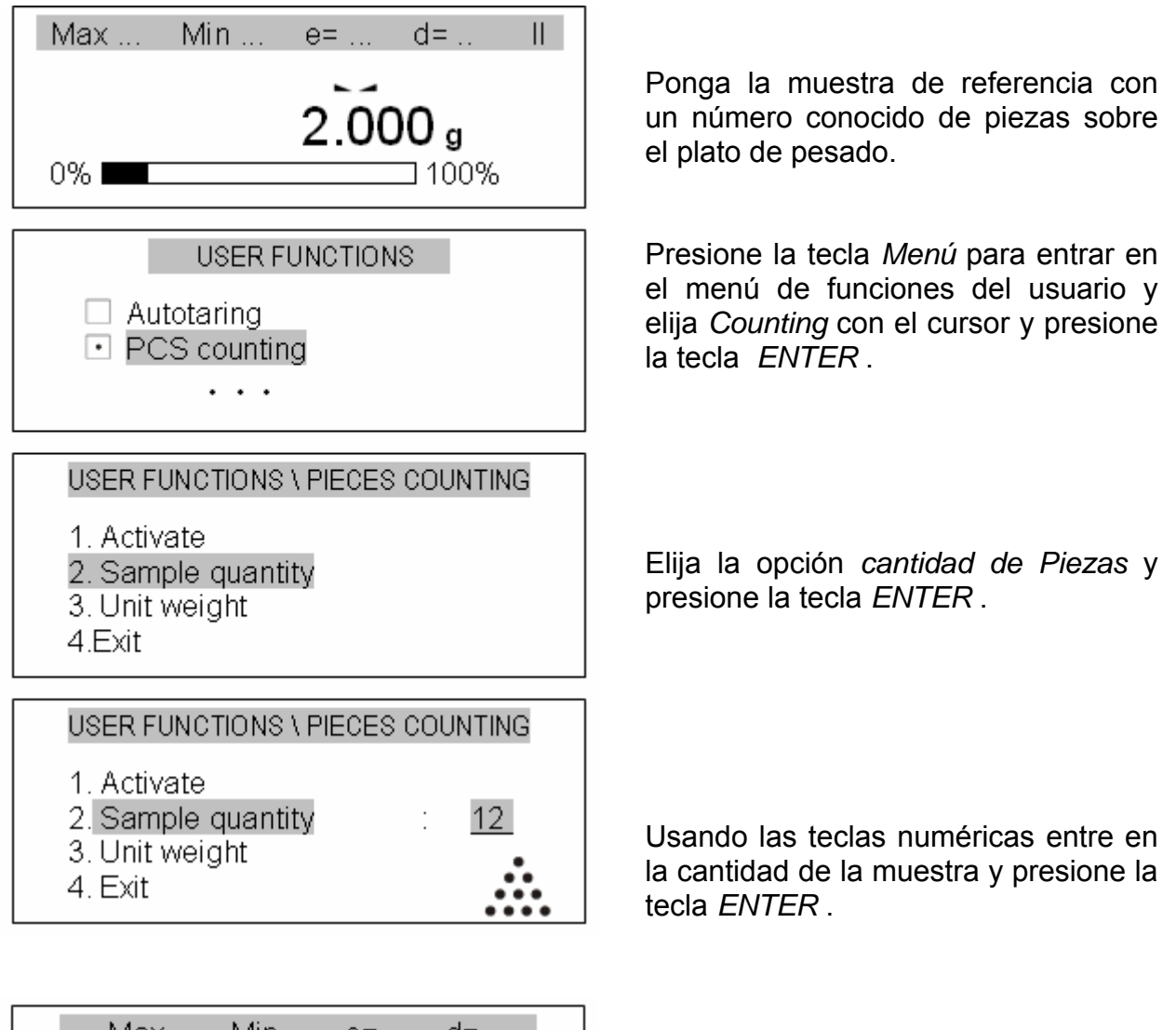

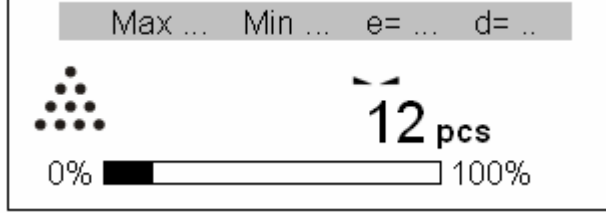

La balanza calcula el peso de la unidad basándose en un número dado de piezas como peso de muestra y luego muestra el número de piezas en la pantalla.

Los parámetros de la muestra de referencia se pueden usar en series de pesado. Para que aparezcan los parámetros de la muestra previamente usados comience la función de cómputo de piezas con la opción *Activación*. Para salir de la función presione la tecla *Menú*, elija la función de cómputo de piezas y elija la opción de Desactivación.

#### Nota:

Para cambiar entre el modo de pesado y el modo de cómputo de piezas presione la tecla 2.

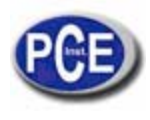

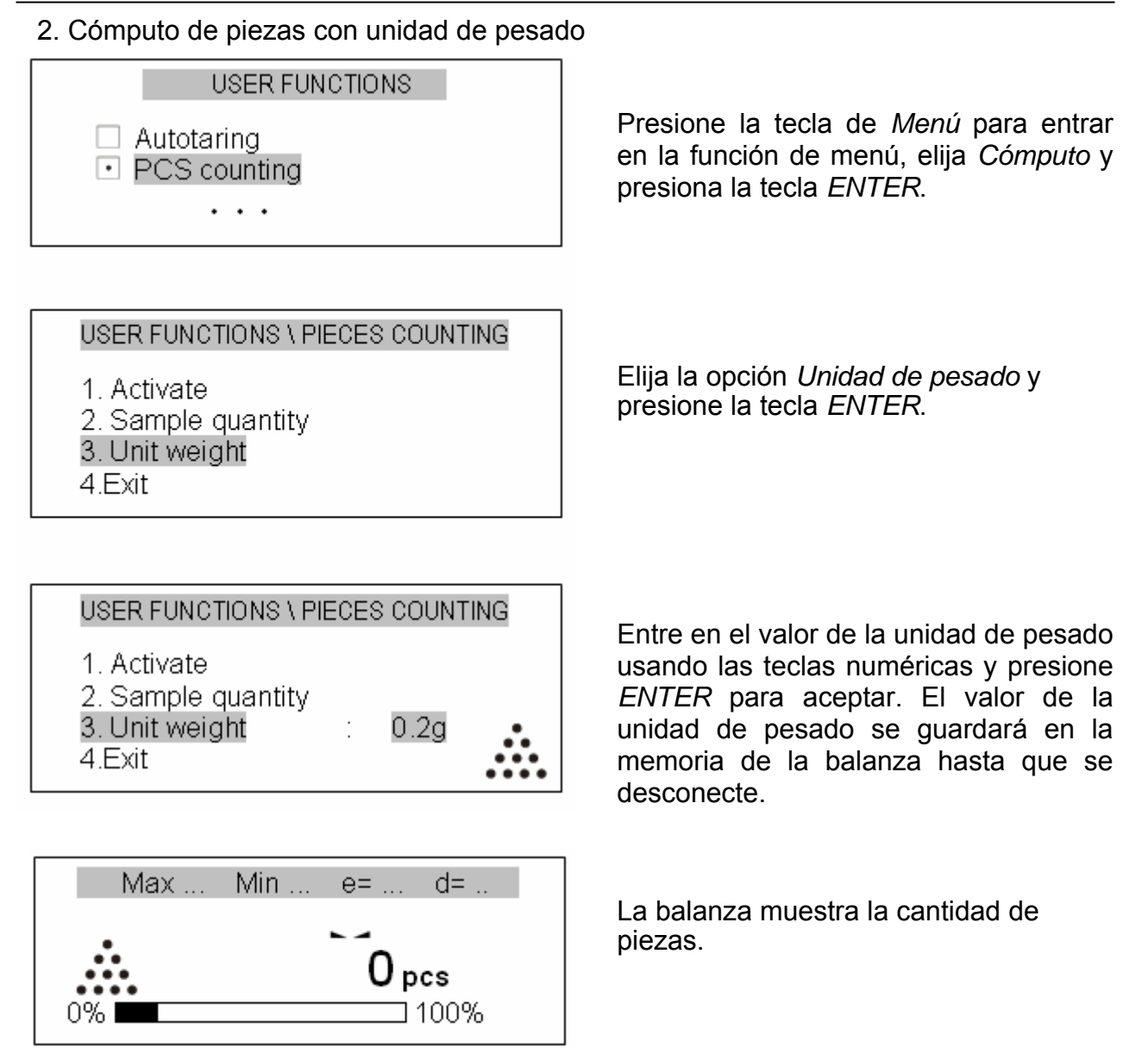

**Nota:** Para corregir los dígitos incorrectos cuando entre en la unidad de pesado, presione la tecla < para borrar el último número o CLR para dejar la función y comenzar desde el principio.

# 12.3 Calibración externa / opciones de calibración

La calibración con un peso de calibración estándar externo en balanzas verificadas debería llevarse a cabo en caso que las indicaciones de la balanza sobrepasen el error permisible. Para calibrar la balanza necesitará un centro de reparaciones donde el peso de calibración será el que aparece en la tabla de los Datos Técnicos (o de mayor precisión) con un certificado de calibración válida.

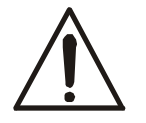

La calibración EC de la balanza verificada requiere destruir la marca para proteger un acceso para ajustarla y resulta en la pérdida de la verificación. Para renovar la verificación de una balanza, contacte con el servicio de reparación o notifíquelo a la empresa relevante.

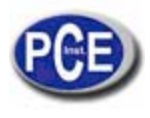

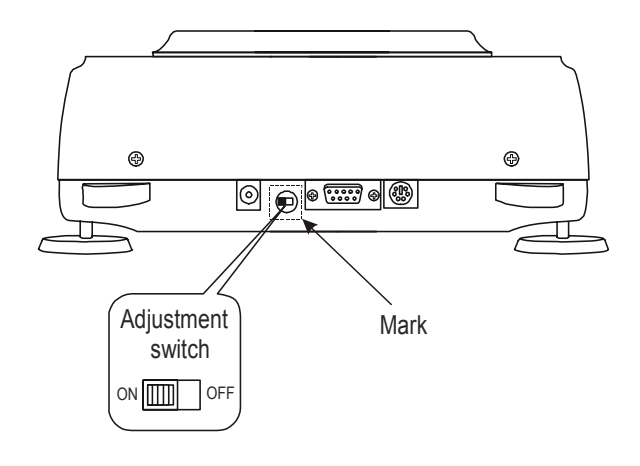

En balanzas verificadas con el certificado EC ejecutar una calibración requiere cambiar la posición del botón de ajuste, que está situado en la parte trasera de la marca (etiqueta adhesiva). Un acceso al botón es posible solo cuando se retire la marca, que conlleva la pérdida de la verificación EC de la balanza. Para renovar la verificación EC de la balanza, contacto con un centro de reparación una empresa 0 autorizada si fuera necesario.

Para guardar los resultados de la calibración con un peso de calibración externo es posible imprimir el informe de calibración (vea las opciones de Calibración). Para realizarlo, necesitará una impresora o un ordenador con un programa de ensayo. Ejemplo de la impresión del informe

| Fecha : Hora:                |         |
|------------------------------|---------|
| Informe de Calibración       |         |
| Fecha de creación:           | -       |
| Número de serie:             | C       |
| Versión del programa:        | -<br>Ci |
| Ajuste nº.:                  | -       |
| Peso externo de fábrica:     | -<br>ú  |
| Peso interno de fábrica:<br> | -<br>Ú  |
| Peso externo actual:         | -<br>p  |
| Peso interno actual:         |         |
| Diferencia de pesado:        |         |
|                              |         |
|                              |         |
|                              |         |

- valor de peso externo registrado durante la calibración de fábrica.

- valor de peso interno registrado durante la calibración de fábrica.

- valor del peso externo registrado durante la última calibración

- valor del peso interno registrado durante la última calibración externa.

- diferencia entre los valores internos de pesado: valor de fábrica – valor actual

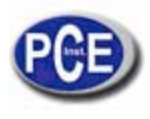

#### Opciones de calibración:

| USER FUNCTIONS                                       |  |
|------------------------------------------------------|--|
| <ul> <li>Autotaring</li> <li>PCS counting</li> </ul> |  |
| Calibration                                          |  |
| • • •                                                |  |

| USER FUNCTIONS \ | CALIBRATION |
|------------------|-------------|
|------------------|-------------|

| 1. External calibration |   |       |
|-------------------------|---|-------|
| 2. External load        | : | 200g  |
| 3. Calibration of time  | : | 2h    |
| 4. Calibration of temp. | : | 1.0ºC |
| 5. Report printout      |   |       |
| 6. Exit                 |   |       |

Si un botón de acceso de ajuste no está protegido con la marca, con un destornillador ajústelo a posicón ON (en la balanza aparece el mensaje Botón de Calibración ON y sonará)

Presione la tecla MENU para elegir la opción de *Calibración* y luego presione ENTER.

La opción Peso externo permite entrar en el valor del peso de calibración. Elija la opción de Peso externo, presione ENTER y use las teclas > y < para seleccionar el valor deseado. Es aconsejable usar un valor de pesado tan grande como sea posible

Calibración del tiempo y Calibración de temperatura son dos opciones relacionadas con la opción de calibración.

| 1. External calibration<br>2. External load : <u>200g</u><br>3. Calibration of time : 2h<br>4. Calibration of temp. : 1.0°C<br>5. Report printout | USER FUNCTIONS \ CALIBRATION                                                                                                    |
|----------------------------------------------------------------------------------------------------|----------------------------------------------------------------------------------------------------|
| e Evit                                                                                                    | 1. External calibration<br>2. External load : <u>200g</u><br>3. Calibration of time : 2h<br>4. Calibration of temp. : 1.0°C<br>5. Report printout |

| USER FUNCTIONS \ CALIBRATION |
|------------------------------|
|------------------------------|

| 1. External calibration |   |             |
|-------------------------|---|-------------|
| 2. External load        | : | <u>200g</u> |
| 3. Calibration of time  | : | 2h          |
| 4. Calibration of temp. | : | 1.0°C       |
| 5. Report printout      |   |             |
| 6. Exit                 |   |             |

Para imprimir el informe de calibración, conecte una impresora y use la opción de Impresión de informe. El informe de calibración es una prueba de que el proceso de calibración es correcto se puede usar para diagnósticos.

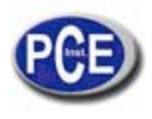

#### Secuencia de calibración:

0% 🗆

| USER FUNCTIONS Autotaring PCS counting Calibration                                                                                                    | Presione la tecla <i>Menú</i> , elija la opción<br><i>Calibración</i> y presione <i>ENTER para</i><br><i>aceptar</i> (la calibración debe ser<br>aceptada).                        |
|----------------------------------------------------------------------------------------------------|----------------------------------------------------------------------------------------------------|
| USER FUNCTIONS \ CALIBRATION           1. External calibration           2. External load         : 200g           3. Calibration of time         : 2h           4. Calibration of temp.         : 1.0°C           5. Report printout         6. Exit | Compruebe si el valor del <i>peso Externo</i><br>es igual al valor del peso usado para la<br>calibración. Si no es así, elija la opción<br><i>Peso externo</i> y corrija el valor. |
| CALIBRATION<br>External calibration:<br>taring                                                                                                    | Elija la opción de calibración Externa y<br>presione <i>ENTER</i> para aceptar.                                                                                                    |
| CALIBRATION<br>External calibration:<br>Put the calib. weight 200g                                                                                                    | Espere hasta que el proceso de tara haya<br>terminado y cargue el plato de pesado<br>con el peso de calibración del valor<br>correcto.                                             |
| CALIBRATION  CALIBRATION  External calibration: Remove calib. weight                                                                                                    | Retire el peso de calibración.                                                                                                    |
| CALIBRATION<br>External calibration:<br>wait                                                                                                    | Espere hasta que la calibración externa se haya completado.                                                                                                    |
| Max Min e= d=                                                                                                    |                                                                                                    |
| 0.000 g                                                                                                    | Después de la calibración externa la balanza cambia al modo de pesado.                                                                                                    |

□ 100%

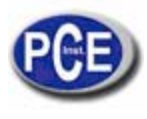

# 12.4 Configuración del interfaz RS-232C

Para permitir el uso de la balanza con una impresora (o un ordenador), los parámetros de transmisión deben ser los mismos en ambos aparatos.

- Esta función permite los siguientes parámetros de transmisión:
- velocidad de envio y recepción (1 200 ÷ 115 200bps),
- Número de bits (7 or 8 Bytes),
- Control de paridad (ninguna, par, impar),
- Tipo de protocolo (protocolo por defecto LARGO),
- Modo de transmisión (después / la tecla *PRINT* presionada con una indicación estable, directamente después / la tecla *PRINT* presionando sin una indicación estable, automáticamente después de la estabilización de cada resultado de pesado, continuidad de transmisión en 0,1s periodos).

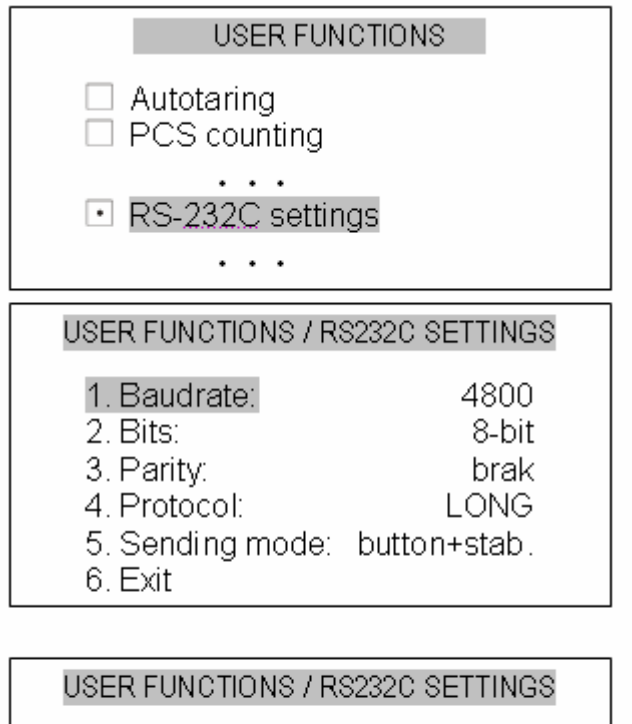

| 1. Baudrate:     | <4800>       |
|------------------|--------------|
| 2. Bits:         | 8-bit        |
| 3. Parity:       | brak         |
| 4. Protocol:     | LONG         |
| 5. Sending mode: | button+stab. |
| 6. Exit          |              |

Presione la tecla *MENU* para entrar en el menú de funciones del usuario, elija configuración RS232C y presione la tecla *ENTER*.

Compruebe si los parámetros de transmisión del interfaz RS232C de la balanza está en conformidad con los parámetros del elemento externo.

Para entrar a corregir los valores de los parámetros, seleccione el parámetro deseado usando las teclas  $\lor$  y  $\land$  y presione la tecla *ENTER*.

Ajuste el valor del parámetro correcto usando < y > y presione *ENTER* para aceptar.

Para salir de esta función presione la tecla MENU o use la opción *Exit*.

#### 12.5 Ajustes de impresión

Esta función permite seleccionar la información deseda que se usará para las impresiones:

- numeración de mediciones sucesivas,

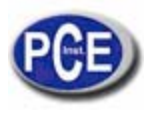

- fecha y hora de cada medición,
- información del usuario (opcional) texto adicional añadido con un teclado de ordenador.

| USER FUNCTIONS                                                                                    |  |
|---------------------------------------------------------------------------------------------------|--|
| <ul> <li>Autotaring</li> <li>PCS counting</li> </ul>                                              |  |
| Print settings                                                                                    |  |
|                                                                                                   |  |
|                                                                                                   |  |
| USER FUNCTIONS \ PRINT SETTINGS                                                                   |  |
| <ul> <li>Header</li> <li>Values</li> <li>Footer</li> <li>ID1</li> <li>ID2</li> <li>ID3</li> </ul> |  |

Presione la tecla *MENU* para entrar en las funciones del usuario, elija *ajustes de Impresión* y presione la tecla *ENTER*.

Seleccione el parámetro deseado usando las teclas  $\lor y \land y$  presione la tecla *ENTER* para cambiar el ajuste.

**Encabezamiento** – la entrada al encabezamiento de la impresión en el menú de definición; el signo indica si al menos una opción en el menú de encabezamiento está seleccionada.

#### Definición del menu

| 1 |  |  |
|---|--|--|
| 1 |  |  |
| 1 |  |  |
|   |  |  |
| 1 |  |  |

El elemento relevante está marcado / sin marcar si presiona la tecla *ENTER*. El elemento señalado aparecerá en el encabezado de la impresión si el elemento se selecciona en el menú.

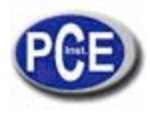

Un ejemplo de encabezado completo de la impresión:

Fecha : 2000-04-25 Hora : 22:32 Modelo de balanza: AGNZ200 Número de serie : 123456 ID1 string ID2 string ID3 string Firma

- ← blank line
- $\leftarrow$  mode name
- $\leftarrow$  date and time
- $\leftarrow$  balance type
- $\leftarrow$  serial number
- $\leftarrow$  ID1
- $\leftarrow ID2$
- $\leftarrow$  ID3
- ← signature

**Valores** – cuando se introducen los valores de impresión en el menú, aparecerá una señal que indica si al menos una opción del menú de valores se ha seleccionado.

#### Menu de definición de valores

El elemento relevantes está señalado /no señalado si se presiona la tecla *ENTER*. Los valores Tara, Neto y Bruto son siempre expresados en gramos. El valor del resultado de LCD siempre indica el estado con una unidad activa.

Un ejemplo de un informe de impresión completo (sin encabezamiento):

ID1 string ID2 string ID3 string Measurement number : 1 T 0.0000 g N 66.7425 g B 66.7425 g LCD 333.7125 ct

- $\leftarrow$  linea blanca
- $\leftarrow \mathsf{ID1}$
- $\leftarrow$  ID2
- $\leftarrow$  ID3
- ← número de medición
- ← tara
- ← neto
- ← bruto
- $\leftarrow$  resultado en LCD

**Nota a pie de página** – introducción del pie de página en la impresión a través del menú para la definición del pie de página, se indica si al menos una opción en el menú para la definición de la nota de pie de página se ha marcado.

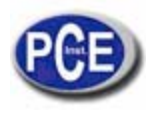

#### Menú para la definición de la nota a pie de página

El elemento relevante se señala / no se señala si se presiona la tecla *ENTER*.

Ejemplo de un pie de página completo :

Date : 2000-04-25 Time : 23:05 Scale type : AGNZ200 Serial number : 123456 ID1 string ID2 string ID3 string Signature ← blank line

- $\leftarrow$  mode name
- $\leftarrow \text{date and time}$ 
  - ← balance type
  - $\leftarrow$  serial number
  - $\leftarrow$  ID1
  - $\leftarrow$  ID2
  - ← ID3
  - ← signature
- ← separating line
- $\leftarrow$  3 empty lines

**ID1, ID2, ID2** - cadenas (máx. 20 caracteres) definido por el teclado PS2 o por el teclado numérico de una balanza, que funciona de forma similar a un teclado móvil (caracteres que están sujetos a una tecla relevante aparece en una pantalla en la primera línea después de que la tecla se presione).

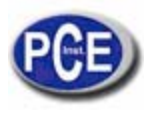

# 12.6 Ajuste de fecha y hora

Use esta función para ajustar la fecha y hora actual que se usan en las impresiones:

| <ul> <li>Autotaring</li> <li>PCS counting</li> <li>•••</li> <li>Time&amp;date settings</li> <li>•••</li> </ul> | USER FUNCTIONS                                                               |  |
|----------------------------------------------------------------------------------------------------|------------------------------------------------------------------------------|--|
| <ul> <li>Time&amp;date settings</li> <li></li> </ul>                                                           | <ul> <li>Autotaring</li> <li>PCS counting</li> </ul>                         |  |
|                                                                                                    | <ul> <li>∙ · · ·</li> <li>Time&amp;date settings</li> <li>• · · ·</li> </ul> |  |

Presione la tecla *MENU* para acceder al menú de funciones, elija *ajustes de Fecha y hora* y presione la *ENTER*.

| 1. Time: | 09:11:03   |  |
|----------|------------|--|
| 2. Date: | 2006-03-31 |  |
| 3. Exit  |            |  |
|          |            |  |

USER FUNCTIONS A DATE AND TIME

Seleccione el parámetro deseado usando las teclas  $\lor$  y  $\land$  y presione *ENTER*.

| USER FUNCTIONS A                     | DATE AND TIME        |
|--------------------------------------|----------------------|
| 1. Time: 0<br>2. Date: 20<br>3. Exit | 9:11:03<br>006-03-31 |

Introduzca los valores usando las teclas numéricas y presione *ENTER* para aceptar.

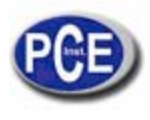

# 12.6 Ajustes de pantalla (LCD)

Esta función permite ajustar el contraste y la iluminación trasera de la pantalla LCD:

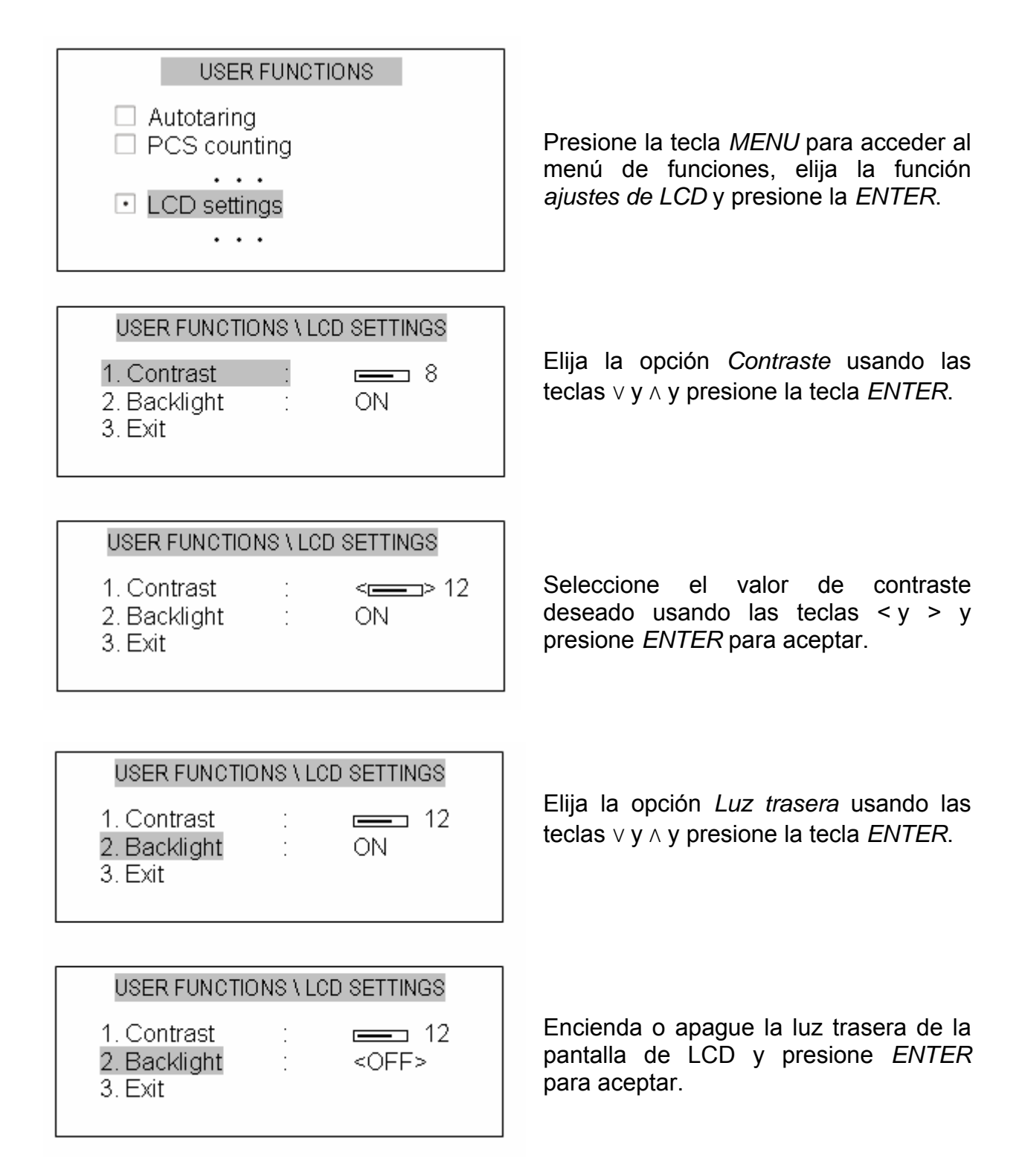

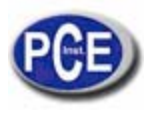

# 12.8 Ajuste del leguaje (opcional)

Esta función permite selecionar el lenguaje tanto para la pantalla como para los textos impresos:

# USER FUNCTIONS Autotaring PCS counting Language settings USER FUNCTIONS \LANGUAGE SETTING USER FUNCTIONS \LANGUAGE SETTING 1. Polish 2. English 3. German 4. Russian 5. Ukrainian 6. Spanish

Presione la tecla *MENU* para entrar en el menú de funciones, elija *ajuste de Lenguaje* y presione la tecla *ENTER*.

Seleccione el lenguaje deseado usando las teclas  $\land$  y  $\lor$  y presione la tecla *ENTER* para aceptar.

5. Ukrainian 6. Spanish 7. French 8. Czech 9. Exit

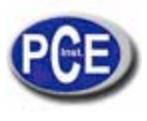

# 12.9 Suma de pesos (opcional)

Esta función permite separar el peso de ingredientes en un contenedor con la posibilidad de controlar la suma de todos los componentes de pesado agregados.

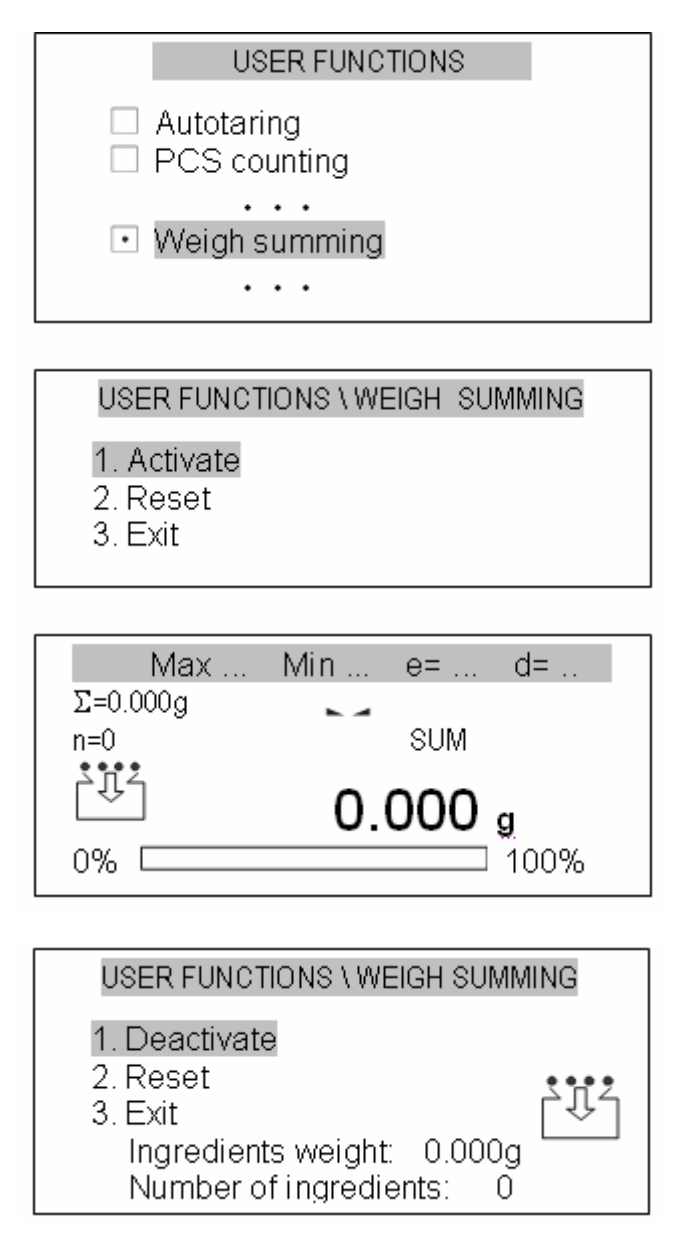

Presione la tecla Menú, elija *Suma de pesos* y presione ENTER para aceptar.

Elija la opción Activar usando las teclas  $\lor$  y  $\land$  y presione *ENTER*.

La balanza está ahora preparada para el pesado de sucesivos ingredientes. Antes de pesar cada ingrediente pulse la tecla  $\rightarrow T \leftarrow$  para que aparezca cero.

Durante las series de pesado, el peso total ( $\Sigma$ ) y el número de series (n) aparecen a la izquierda de la pantalla.

Para volver al modo de pesado y que aparezca el peso total de todos los ingredientes presione la tecla  $2^{-1}$ . Para volver a la sumatoria de las series presione la tecla de nuevo.

Para salir de la función presione la tecla Menú, elija la función de suma de pesos y luego elija la opción Desactivar.

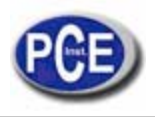

# 12.10 Valor máximo / mínimo (opcional)

Esta función permite la visualización del valor máximo y mínimo de una serie de pesados.

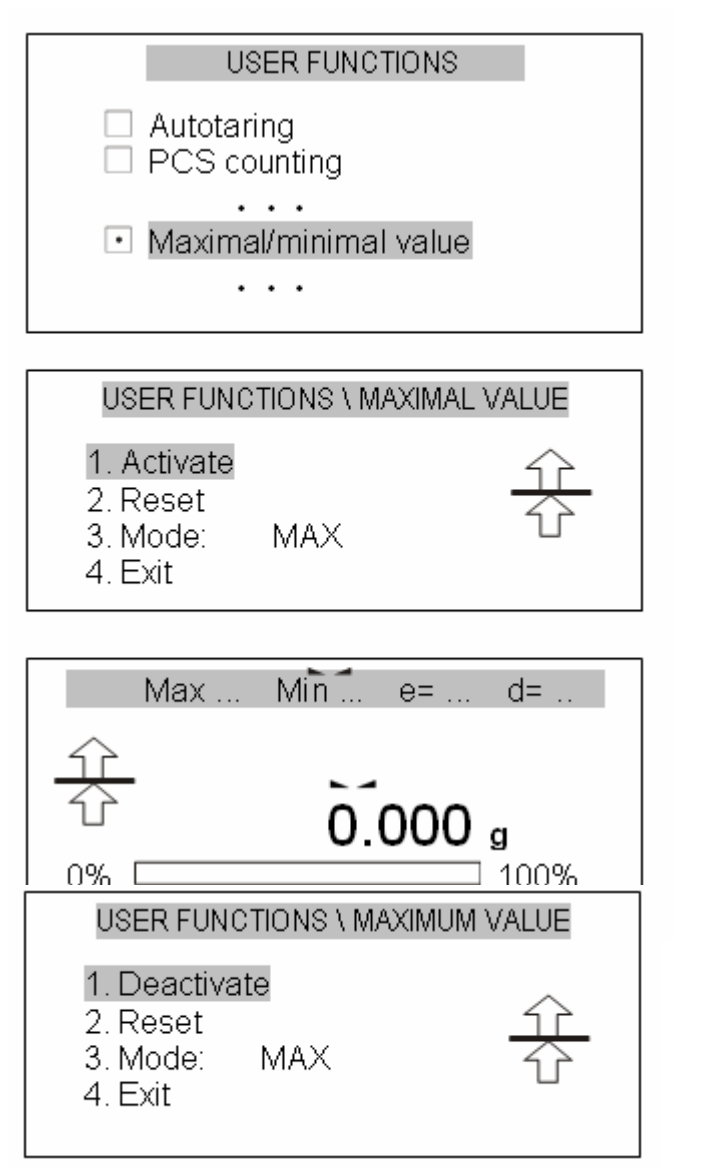

Presione la tecla Menú, elija el valor *Máximo/mínimo y presione ENTER* para aceptar.

Elija la opción Activar, usando las teclas  $\lor$  y  $\land$  y presione *ENTER*.

La función está ahora activada – la balanza muestra solo el valor máximo de sucesivas series de pesado (empezando con la función de activación o usando la opción Reset)

Para que aparezca en la pantalla el valor de una muestra presione la tecla  $\mathbf{O}$ . Para volver al valor Máximo presione la tecla de nuevo.

Para salir la función presione la tecla MENU, escoja la función del valor Máximo/Mínimo y después elija desactivar la opción.

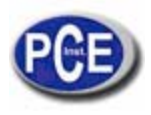

# 12.11 Señalización del umbral (opcional)

Esta función compara el resultado del pesado con dos valores de referencia: umbral más bajo y más alto. La balanza señaliza el resultado de la comparación con indicadores MIN, OK y MAX y una señal acústica.

El resultado de la comparación es:

- umbral más pequeño y más bajo la balanza muestra MIN,
- entre dos valores umbral la balanza muestra OK,
- umbral más grande y más alto la balanza muestra MAX
- umbral inferior a cero (sin carga) no aparece ninguno de los indicadores

#### Secuencia de operación:

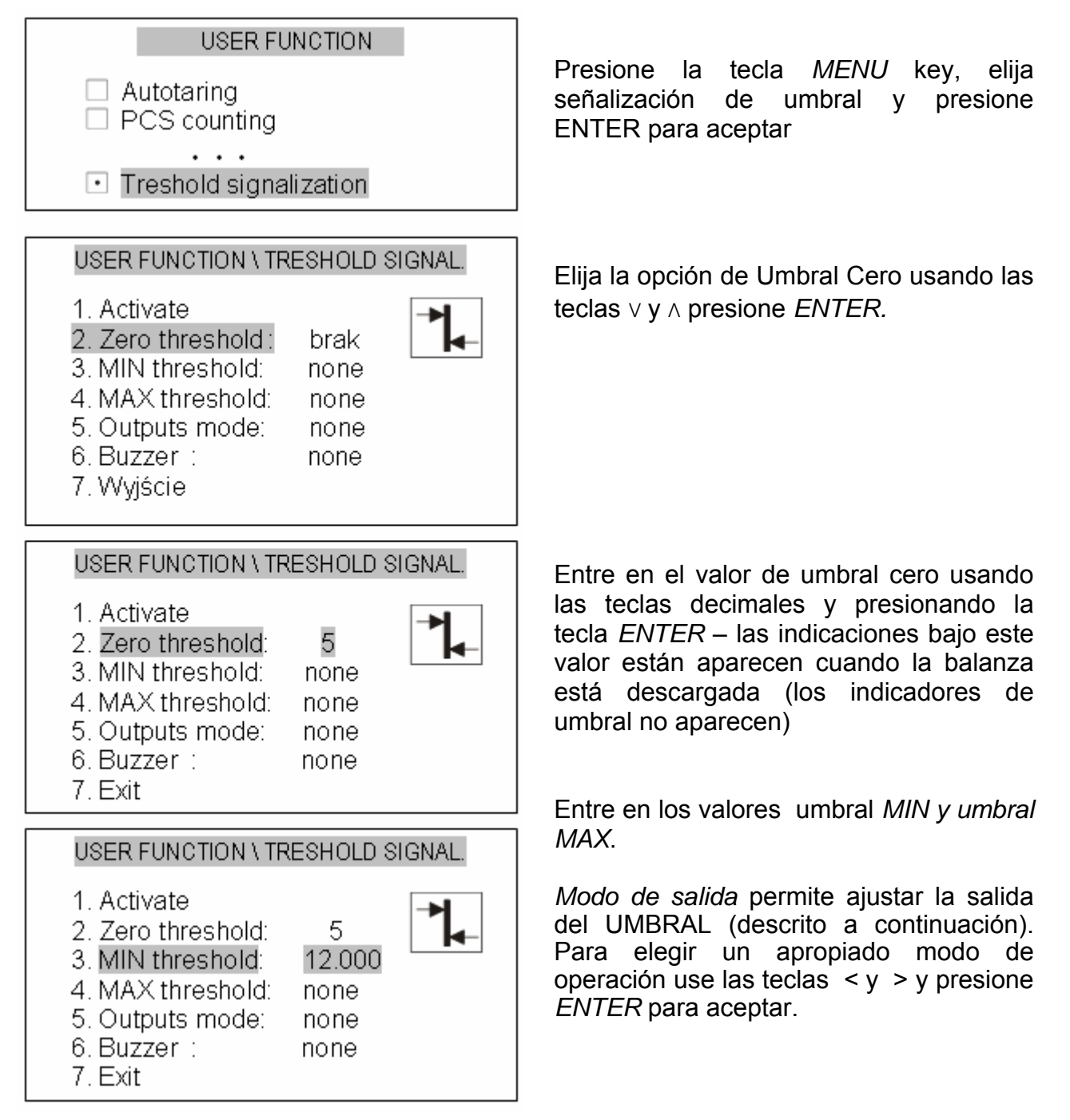

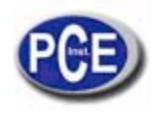

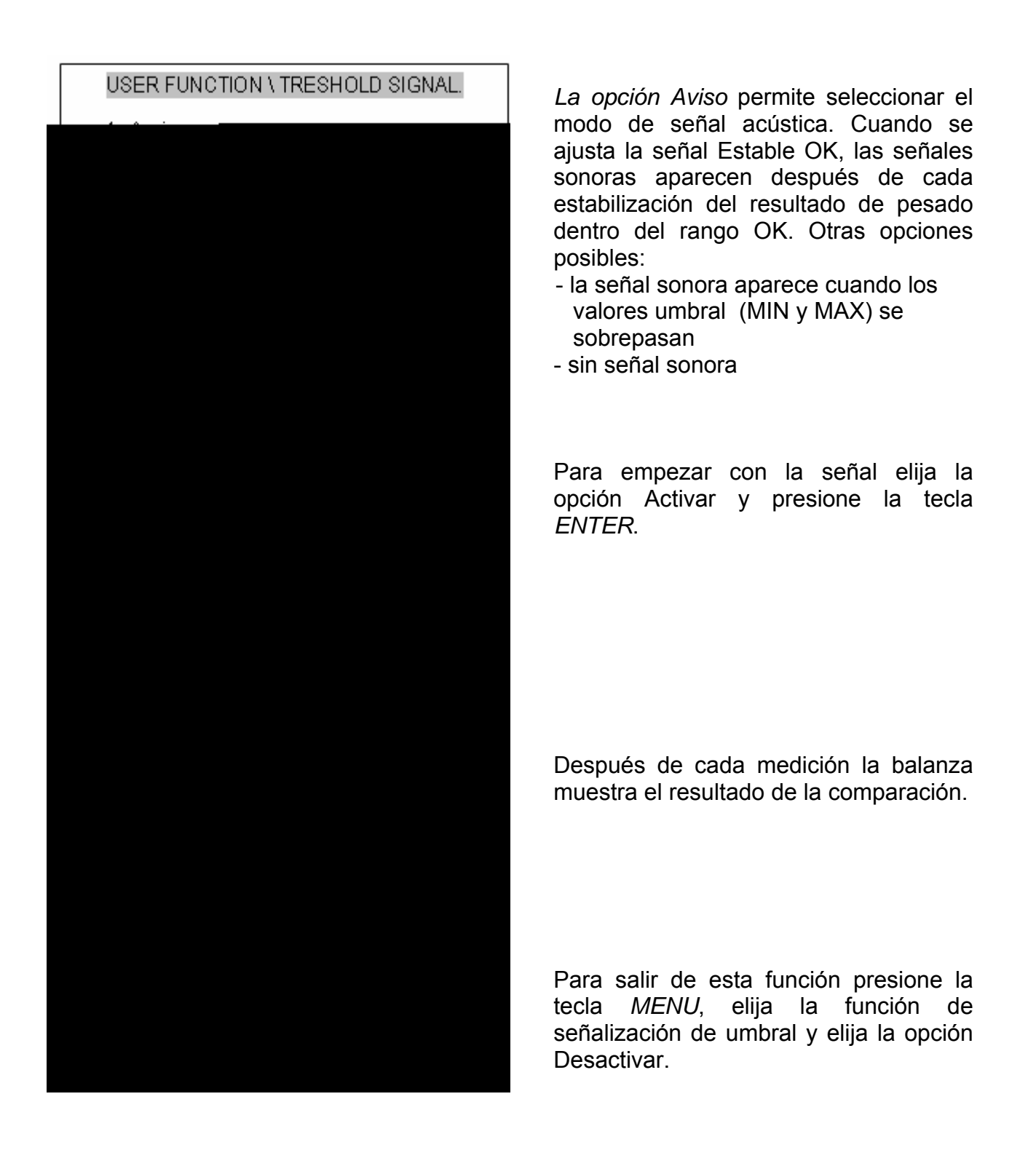

En balanzas equipadas con salida UMBRAL, el resultado de la comparación puede usarse para controlar el indicador externo óptico u otros elementos externos. El control de la salida de datos en los sistemas de trabajo se presenta en los tablas de abajo.

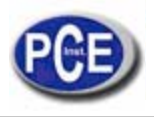

Tablas de estado de la salida de UMBRAL (carga incrementando):

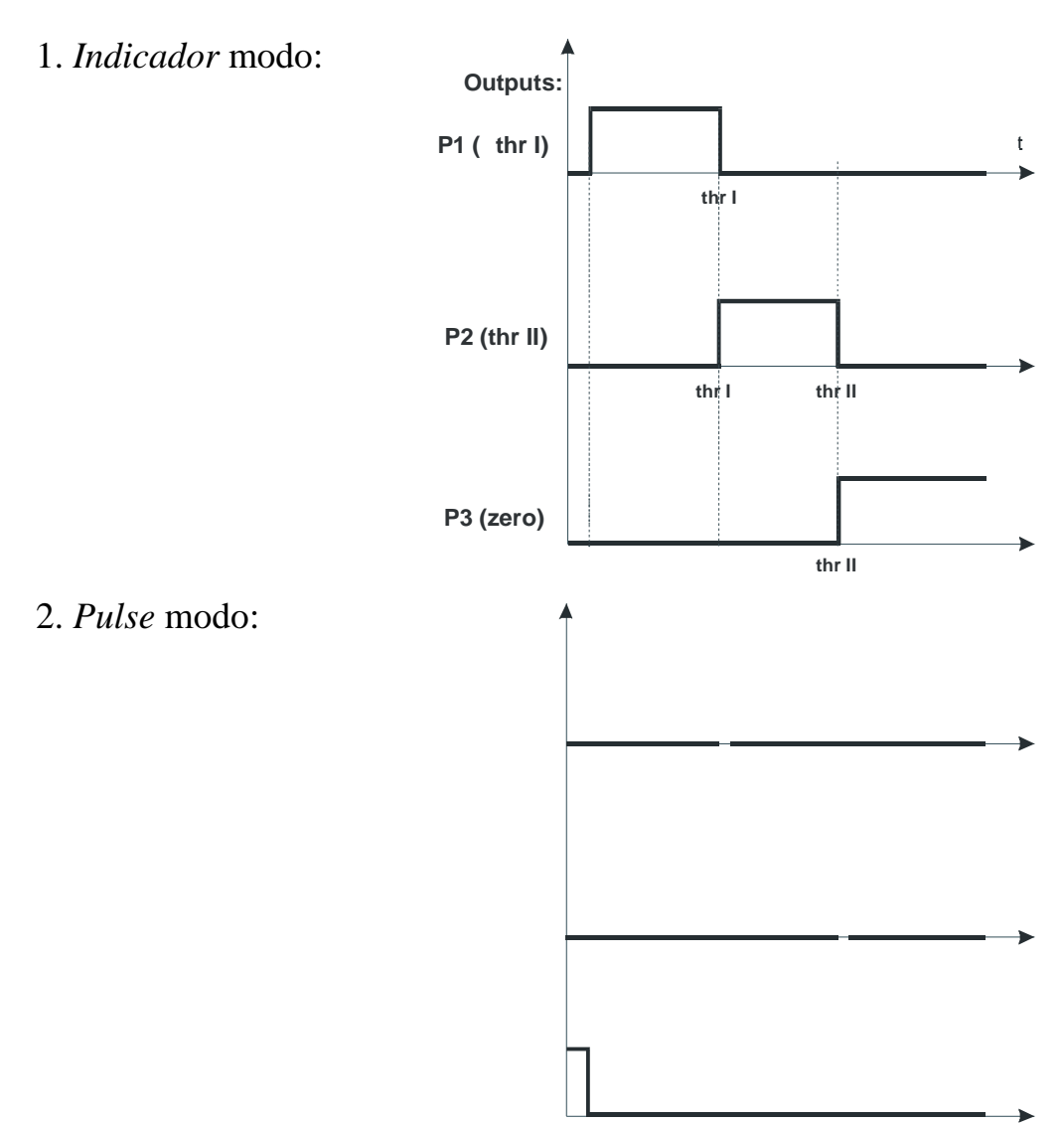

3. *Nivel* modo:

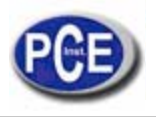

*THRESHOLD* output es un colector abierto de salida con una capacidad de carga de 100mA / 24V. Transmisores adicionales requieren alimentadores separados de 24V. Los transmisores de entrada deben protegerse con diodos, ejemplo. 1N4148.

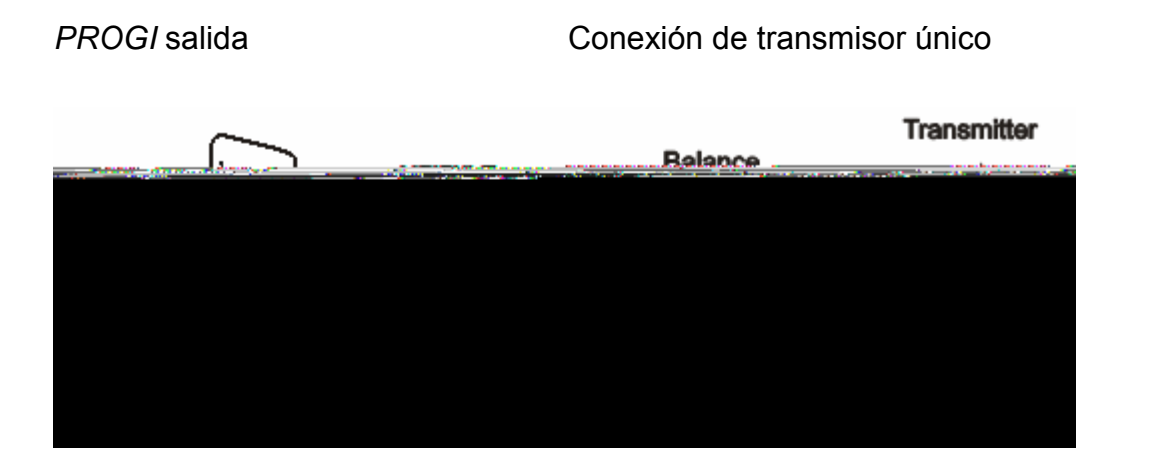

# 13. Conectar la balanza a un ordenador o a una impresora

La balanza puede enviar datos a un ordenador o a una impresora a través del interfaz RS232C.

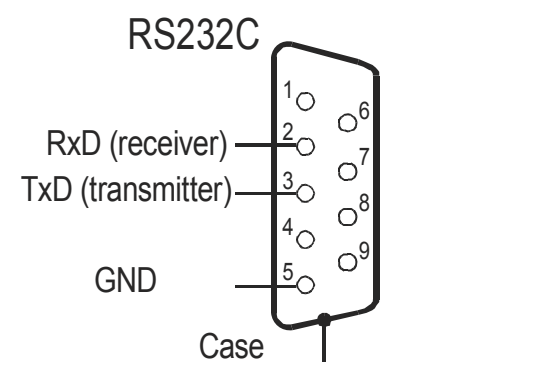

Cuando se usa la balanza con un ordenador, esta envía el resultado del pesado después de la señal de inicio del ordenador o después de presionar la tecla  $\Box$ .

Cuando se use la balanza con un ordenador, el ordenador deberá estar equipado con un programa que permita recibir y procesar los datos de la balanza.

(16Bytes, LONG protocol - 8bits, 1stop, no parity, 4800bps)

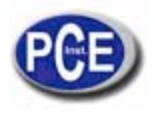

Descripción de bits:

- "-" marca o espacio 1
- 2 - espacio
- 3 4 dígito o espacio 5÷9 dígito, punto decimal o espacio
- 10 dígito
- 11 espacio
- k, l, c, p o espacio 12
- 13 g, b, t, c o %
- 14 espacio
- 15 CR
- 16 LF

# 14. Resolución de problemas y mantenimiento

| Indicación de<br>pantalla                       | Posible causa                                                                                   | Remedio                                                                                                    |
|-------------------------------------------------|-------------------------------------------------------------------------------------------------|----------------------------------------------------------------------------------------------------|
| "Test"                                          | Auto-tests están siendo<br>elaborados / daño de la unidad<br>electrónica                        | Espere durante un minuto                                                                                                    |
| " "                                             | La balanza está durante la<br>puesta a cero<br>/ daño mecánico                                  | Espere durante un minuto<br>Compruebe si la balanza está<br>situada en un lugar estable,<br>que no se vea afectado por<br>vibraciones |
| "Calibración                                    | Carga inferior a cero o sobre                                                                   | Compruebe si están todos los                                                                                                    |
| interna:<br>Error de carga"                     | carga del mecanismo de la<br>balanza / daño mecánico                                            | elementos necesarios del plato<br>de pesado o si la balanza no<br>está con carga.                                                     |
| "Rango de tara<br>excedido"                     | Tecla de tara pulsada durante<br>la indicación de                                               | Las indicaciones de la balanza<br>deben ser diferentes a cero                                                                         |
| "rango cero<br>excedido"                        | El rango cero permitido se ha<br>excedido                                                       | Retire la carga del plato de<br>pesado                                                                                                |
| "Rango de pesado<br>excedido"                   | El rango de pesado permitido<br>se ha excedido<br>(Max +9e)                                     | Reduzca la carga                                                                                                    |
| "Rango de<br>medición excedido<br>(+)"          | Límite superior del rango de<br>medición del transductor<br>análogo o digital se ha<br>excedido | Retire la carga del plato de<br>pesado                                                                                                |
| "Rango de<br>medición excedido<br>(+)"          | Límite inferior del rango de<br>medición del transductor<br>análogo o digital se ha<br>excedido | Compruebe si están todos los<br>elementos del plato de pesado<br>necesarios                                                           |
| "El peso del objeto<br>es demasiado<br>pequeño" | Entre en el menú del peso del<br>objeto demasiado pequeño                                       | El peso del objeto es muy<br>pequeño o el número de piezas<br>es muy grande.                                                          |

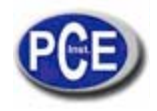

Si ninguno de estos remedios tiene ningún resultado y el mensaje sigue apareciendo en la pantalla, contacte con su distribuidor o servicio de reparación.

- 1. La balanza debe mantenerse limpia
- Tenga cuidado de que no hayan suciedades entre la carcasa y el plato de pasado. Si hay alguno, retire el plato de pesado (levántelo) y retire cualquier suciedad, después vuelva a poner el plato de pesado.
- 3. En caso de un uso incorrecto causado por una bajada de potencia, desconecte la balanza de la red y conéctela de nuevo después de unos segundos.
- 4. Está prohibido reparar esta balanza por personal no autorizado.
- **5.** Para, reparar la balanza, por favor contacte con su centro de reparaciones más cercano.

En esta dirección encontrarán una visión de la técnica de medición: <u>http://www.pce-iberica.es/instrumentos-de-medida/instrumentos-medida.htm</u> En esta dirección encontrarán un listado de los medidores: <u>http://www.pce-iberica.es/instrumentos-de-medida/medidores.htm</u> En esta dirección encontrarán un listado de las balanzas: <u>http://www.pce-iberica.es/instrumentos-de-medida/balanzas-vision-general.htm</u>

**ATENCIÓN:** "Este equipo no dispone de protección ATEX, por lo que no debe ser usado en atmósferas potencialmente explosivas (polvo, gases inflamables)."

Puede entregarnos el aparato para que nosotros nos deshagamos del mismo correctamente. Podremos reutilizarlo o entregarlo a una empresa de reciclaje cumpliendo así con la normativa vigente.

R.A.E.E. - Nº 001932

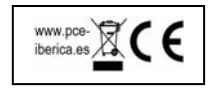

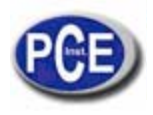

# Declaración de conformidad

## **PCE Instruments**

Im Langel 4 D – 59872 Meschede E-Mail: <u>info@warensortiment.de</u> Tel: 0049-[0]2903- 976 99-0 Fax: 0049-[0]2903-976 99-29 Internet: www.pce-group-europe.com

Konformitätserklärung

Declaration of conformity for apparatus with CE mark Konformitätserklärung für Geräte mit CE-Zeichen Déclaration de conformité pour appareils portant la marque CE Declaración de conformidad para aparatos con disitintivo CE

Dichiarazione di coformitá per apparecchi contrassegnati con la marcatura CE

#### PCE-LS

 La norma EN 55022 Límites y métodos de medición de las características de equipos de información tecnológica de perturbaciones radioelectrícas y IEC 61000-4-3 Compatibilidad electromagnética (EMC) - Part 4-3: Técnicas de comprobación y medición- Radiado, radio-frequencia, test de inmunidad del campo electromagnético armonizada con la Directiva del Consejo89/336/EEC (directiva de la compatibilidad Electromagnética).

Información adicional:

Evaluación de conformidad de la Directiva del Consejo 89/336/EEC se llevó a cabo por el

Laboratorio de Investigación del Instituto Electro tecnológico.

Mun

Firma: —

PCE INSTRUMENTS OHG

Dirección

Fecha: 01.03.2006